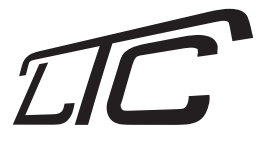

# NAVI 790BT

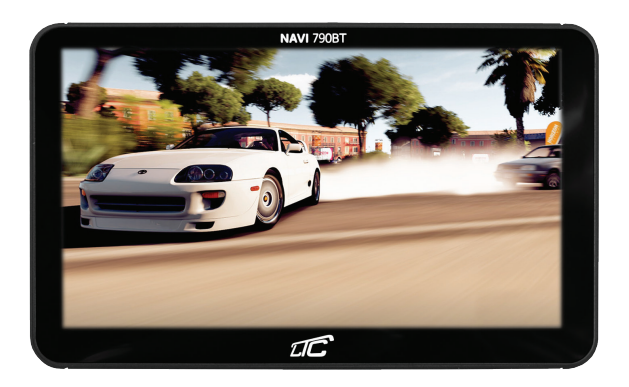

## Nawigacja GPS 7"

## Spis treści

| Ogólne wskazówki                               | 3  |
|------------------------------------------------|----|
| Opis funkcji                                   | 4  |
| Cechy                                          | 4  |
| Ostrzeżenia                                    | 5  |
| Bateria                                        | 6  |
| Status baterii                                 | 6  |
| Ładowanie                                      | 6  |
| Ładowarka                                      | 7  |
| Włączanie / wyłączanie urządzenia              | 8  |
| Włączanie urządzenia                           | 8  |
| Uśpienie/wybudzenie urządzenia                 | 8  |
| Funkcje i operacje                             | 9  |
| Menu główne                                    | 9  |
| Instalacia oprogramowania nawigacvinego        | 10 |
| Bluetooth                                      | 11 |
| Weiście AV                                     | 11 |
| Odtwarzacz plików Flash                        | 12 |
| Odtwarzacz video                               | 14 |
| Odtwarzacz muzyki                              | 16 |
| Przegladanie zdięć                             | 18 |
| Czytnik ebooków                                | 20 |
| Przejście do pulpitu systemowego               | 22 |
| Kalkulator                                     | 23 |
| Test GPS                                       | 24 |
| Zabawa                                         | 25 |
| Ustawienia systemowe                           | 26 |
| Ustawienia iezyka                              | 26 |
| Ustawienia ekranu                              | 27 |
| Zarzadzanie energia                            | 27 |
| Ustawienia dźwieku                             | 28 |
| Ustawienia czasu                               | 29 |
| Informacje systemowe                           | 29 |
| Kalibracja ekranu                              | 30 |
| Wybór mapy                                     | 31 |
| Ustawienia USB                                 | 32 |
| Pozostałe                                      | 33 |
| Zapisywanie i przenoszenie plików na karcie SD | 33 |
| Naiczestsze problemy                           | 34 |
| Specyfikacja                                   | 35 |

## Ogólne wskazówki

Instrukcja zawiera wskazówki na temat aplikacji i obsługi urządzenia GPS. Przeczytaj ją przed rozpoczęciem korzystania z urządzenia GPS, aby lepiej wykorzystać jego możliwości.

Aby w pełni wykorzystać możliwości urządzenia należy zaopatrzyć się w odpowiednie oprogramowanie nawigacyjne. Proces instalacji może różnić się w zależności od wybranego oprogramowania w związku z tym, należy zapoznać się z treścią instrukcji obsługi dołączonej do aplikacji nawigacyjnej.

Podczas pracy urządzenie odbiera sygnał z satelitów do pozycjonowania. Sygnał z satelity może nie zostać odebrany lub może być osłabiony np. w pomieszczeniu, w pobliżu dużych budynków lub pod mostami.

Wyszukanie sygnału pozycjonującego podczas jazdy może zająć dużo czasu. Zalecane jest wyszukiwanie sygnału pozycjonującego, przed wyruszeniem w podróż.

Podczas ładowania urządzenia należy korzystać z ładowarki, która została dołączona przez producenta w oryginalnym opakowaniu.

**UWAGA:** Zrzuty ekranowe i inne rysunki zamieszczono tylko w celach podglądowych. Mogą one różnić się od ekranów wyświetlanych przez rzeczywisty produkt.

**UWAGA:** Producent zastrzega sobie możliwość zmian treści instrukcji w dowolnym czasie oraz możliwość dokonania zmian w urządzeniu bez uprzedniego poinformowania.

## Opis funkcji

## Cechy

- Duży, dotykowy ekran 7" w wysokiej rozdzielczości z wyświetlaniem naturalnych kolorów.
- Odblokowany system Windows CE.
- Wbudowany moduł Bluetooth pozwala na bezprzewodowe połączenie z innymi urządzeniami oraz na wykonywanie połączeń telefonicznych.
- Wejście AV umożliwia podłączenie kamery cofania lub innego urządzenia posiadającego wyjście AV.
- Możliwość rozszerzenia pamięci poprzez kartę SD. Więcej miejsca na mapy, pliki wideo, pliki audio, zdjęcia oraz dane osobiste.
- Wbudowany moduł odbioru sygnału GPS o wysokiej czułości zapewni szybsze odbieranie sygnału GPS i dokładniejsze pozycjonowanie.
- Urządzenie posiada wbudowane centrum rozrywki w którym można oglądać filmy, zdjęcia oraz słuchać muzyki.
- Wbudowany kalkulator.
- Możliwość personalizacji urządzenia: wybór języka, zmiana jasności podświetlenia, zarządzanie energią i wiele innych.

## Ostrzeżenia

- Urządzenie należy mocować we właściwy sposób, aby nie ograniczało widoczności i nie utrudniało kierowcy wykonywania czynności podczas jazdy samochodem.
- By uniknąć zagrożenia przestrzega się przed korzystaniem z urządzenia w słuchawkach podczas jazdy samochodem.
- Należy trzymać urządzenie z dala od silnego pola magnetycznego, które może spowodować uszkodzenie urządzenia.
- Należy zabezpieczyć urządzenie przed upadkiem, wstrząsami lub zarysowaniami by uniknąć ewentualnych uszkodzeń
- Ekran urządzenia należy wycierać lub osuszać miękką ściereczką. Nie należy używać środków czyszczących w płynie.
- Jeśli urządzenie jest używane jako pamięć masowa, należy postępować zgodnie z właściwymi procedurami zarządzania plikami, aby kopiować lub przesłać pliki. Gwarancja nie obejmuje uszkodzenia lub utraty plików.
- · Zaleca się utworzenie kopii zapasowej osobistych plików.
- Aby uniknąć ewentualnych uszkodzeń i przegrzania, zabronione jest wyginanie lub ściskanie przewodu zasilającego.
- Nigdy nie używać mokrych rąk do wyciągania lub podłączania wtyczki, aby uniknąć porażenia prądem elektrycznym.
- Nie instalować urządzenia w pobliżu źródeł ciepła ani aparatury wytwarzającej ciepło.
- Urządzenie służy jako pomoc w podróży i nie zwalnia z obowiązku prowadzenia pojazdu
  z należytą ostrożnością i uwagą. Należy zawsze przestrzegać znaków drogowych i
  obowiązujących przepisów. Rozpraszanie się podczas jazdy może być bardzo niebezpieczne.
  Nie należy obsługiwać tego urządzenia w sposób, który mógłby odwracać uwagę kierowcy
  od drogi i stwarzać zagrożenie dla innych uczestników ruchu. Zaleca się korzystanie z
  systemów głośnomówiących i zatrzymanie się na poboczu w bezpiecznym miejscu w celu
  obsługi urządzenia.

## Bateria

## Status baterii

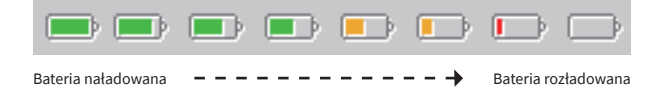

**UWAGA:** Kiedy bateria jest bliska rozładowania, należy podłączyć urządzenie do ładowania, aby uniknąć przerwy w jego pracy.

### Ładowanie

#### Uwagi dotyczące ładowania:

- Podczas pierwszego uruchomienia, zaleca się naładować baterię do pełna.
- By osiągnąć najlepszą wydajność baterii, najlepiej jest ładować ją przez 8 godzin podczas pierwszych trzech ładowań.

UWAGA: Nowa bateria osiąga pełną wydajność po kilku cyklach pełnego naładowania oraz rozładowania. Jeśli urządzenie nie jest używane przez dłuższy czas, zaleca się naładowanie baterii do pełna raz na 2-3 miesiące.

### Ładowarka

#### Ładowarka sieciowa:

 Ładowarkę sieciową, podłączyć do gniazda ściennego o napięciu 230 VAC, a następnie podłączyć końcówkę do gniazda USB w urządzeniu.

#### Ładowarka samochodowa:

 Ładowarkę samochodową podłączyć do gniazda zapalniczki, a następnie podłączyć końcówkę do gniazda USB w urządzeniu.

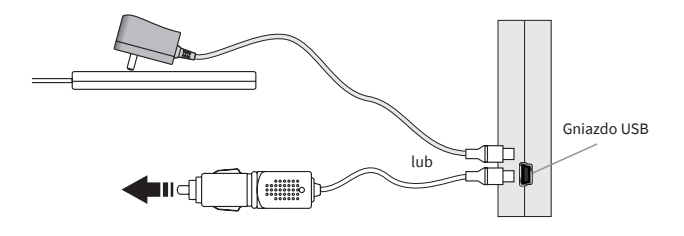

**UWAGA:** Przed skorzystaniem z ładowarki samochodowej należy upewnić się, że silnik samochodu jest uruchomiony, aby uniknąć uszkodzenia urządzenia spowodowanego nagłym skokiem napięcia przy uruchamianiu silnika. Zaleca się odłączyć ładowarkę samochodową po wyłączeniu silnika.

## Włączanie / wyłączanie urządzenia

## Włączanie urządzenia

Aby włączyć urządzenie należy przytrzymać przycisk zasilania. Po uruchomieniu pojawi się ekran powitalny.

## Uśpienie urządzenia

Podczas gdy urządzenie jest włączone, należy przytrzymać przycisk zasilania, a następnie można wybrać tryb uśpienia, wyłączyć urządzenie lub powrócić do menu.

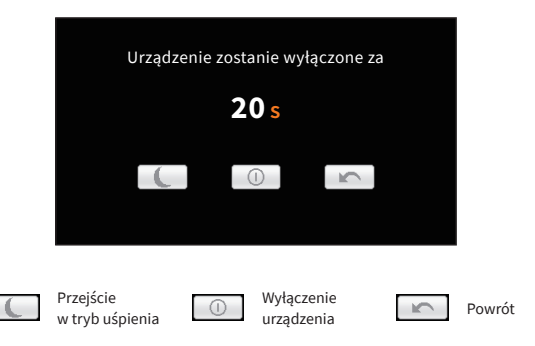

### Wybudzenie urządzenia

Podczas gdy urządzenie jest w trybie uśpienia wciśnięcie przycisku zasilania spowoduje wyjście z trybu uśpienia.

**UWAGA:** Po przejściu w tryb uśpienia, wszystkie aplikacje i operacje zostaną zatrzymane, lecz po wyjściu z trybu uśpienia ich stan zostanie przywrócony.

## Funkcje i operacje

### Menu główne

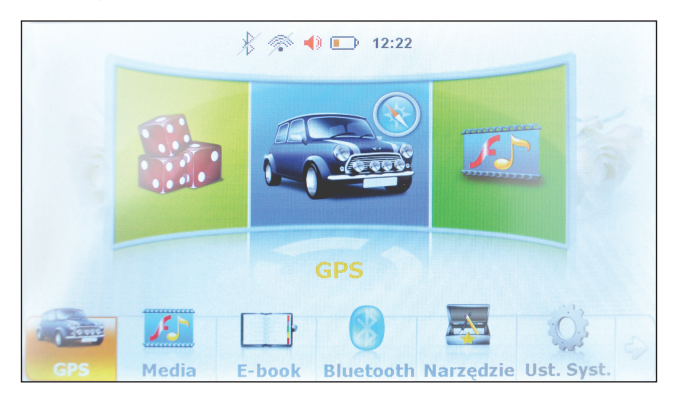

Menu główne wyświetla się od razu po uruchomieniu urządzenia. Jest to podstawowy widok z którego można uzyskać dostęp do najważniejszych funkcji.

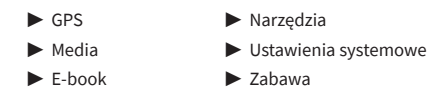

W ustawieniach języka istnieje możliwość zmiany motywu graficznego. Operacja ta została opisana na stronie 25.

Aby w pełni wykorzystać możliwości urządzenia należy zaopatrzyć się w odpowiednie oprogramowanie nawigacyjne. Proces instalacji może różnić się w zależności od wybranego oprogramowania w związku z tym, należy zapoznać się z treścią instrukcji obsługi dołączonej do aplikacji nawigacyjnej.

Po udanej instalacji należy wskazać ścieżkę domyślną oprogramowania. Aby to uczynić, należy wejść w ustawienia, następnie wybrać opcję Ścieżka. Wyświetli się następujące okno.

| Ścieżka              |        | X       |
|----------------------|--------|---------|
| NandFlash\<br>SDMMC\ |        |         |
| Format               | Powrót | Ścieżka |

#### Ustawienie ścieżki domyślnej

W zależności od tego gdzie zostały nagrane pliki oprogramowania należy wybrać między pamięcją wewnętrzną (NandFlash) a kartą SD (SDMMC), następnie wyszukać plik programu nawigacyjnego (w formacie .exe) i wcisnąć przycisk **Ścieżka**. Wyświetli się następujące okno w którym należy potwierdzić wybór. Wybrane oprogramowanie od teraz jest domyślnym uruchamianym z poziomu menu głównego.

| Nybrana śo              | ieżka dla GPS jest:                 |      |
|-------------------------|-------------------------------------|------|
| Navigatio               | .exe                                |      |
| Jwaga: Prz              | rostek programu GPS musi byd        | exe* |
|                         |                                     |      |
| Czy zmieni              | ścieżkę bieżącą na ścieżkę?         |      |
| Czy zmieni<br>Navigatio | ścieżkę bieżącą na ścieżkę?<br>.exe |      |
| Czy zmieni<br>Navigatio | ścieżkę bieżącą na ścieżkę?<br>.exe |      |

Uwaga: Program nawigacyjny musi być w formacie pliku .exe.

## Bluetooth

Aby uruchomić funkcję Bluetooth, w menu głównym należy wcisnąć ikonę **Bluetooth**. Funkcja ta służy do bezprzewodowego połączenia z innymi urządzeniami oraz do komunikacji, za pośrednictwem telefonu.

Aby sparować nawigację z telefonem, należy włączyć Bluetooth w opcjach funkcji. W telefonie również należy włączyć funkcję Bluetooth i wyszukać urządzenia. Wybrać urządzenie o nazwie "NAVI790BT", następnie wpisać hasło (domyślnie "8888"). Na ekranie urządzenia wyświetli się okno z potwierdzeniem parowania. Należy zaakceptować parowanie. Gdy nawigacja jest sparowana z urządzeniem, można uzyskać informacje na temat sparowanych urządzeń wciskając ikonę parowania.

Aby wykonywać połączenia, należy wcisnąć ikonę połączenia, następnie wpisać numer i wcisnąć przycisk zielonej słuchawki. Aby odebrać przychodzące połączenie, należy wcisnąć przycisk "OK".

Aby wejść do ustawień Bluetooth, należy wcisnąć ikonę ustawienia (domyślne hasło "8888"). Istnieje możliwość zmiany hasła.

Aby wyświetlić rejestr połączeń, należy wcisnąć ikonę rejestru połączeń.

### Wejście AV

Nawigacja automatycznie wykrywa sygnał na wejściu AV. Po wykryciu sygnału wideo, nawigacja automatycznie wyświetli obraz na ekranie. Funkcja ta umożliwia podłączenie do nawigacji kamery cofania lub innego urządzenia które posiada wyjście AV. Aby przejść do odtwarzacza plików Flash, w menu głównym należy kliknąć w ikonę **Media** i wybrać funkcję **Flash**. Pojawi się następujące okno.

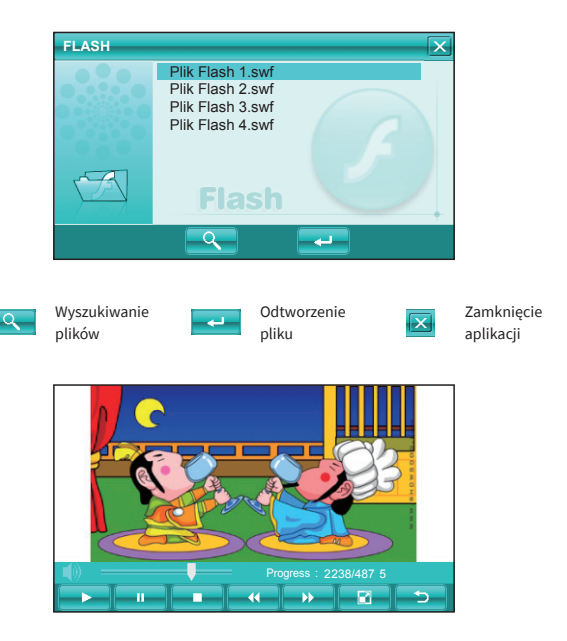

## Przyciski sterujące

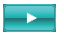

#### Przycisk play

Wciśnięcie przycisku powoduje rozpoczęcie odtwarzania

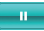

**Przycisk pauza** Wciśnięcie przycisku powoduje zatrzymanie odtwarzania

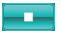

#### Przycisk stop

Wciśnięcie przycisku powoduje przerwanie odtwarzania

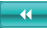

Przycisk przewijania w tył Wciśniecie przycisku powoduje przewijanie odtwarzania do tyłu

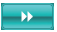

**Przycisk przewijania w przód** Wciśniecie przycisku powoduje przewijanie odtwarzania do przodu

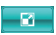

Przycisk pełny ekran Wciśnięcie przycisku powoduje wyświetlenie obrazu na pełnym ekranie

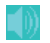

Wyciszenie Wciśnięcie przycisku powoduje wyciszenie dźwięku

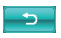

#### **Przycisk wstecz** Wciśnięcie przycisku powoduje powrót do menu głównego

**UWAGA:** W trybie pełnoekranowym, pasek narzędzi zniknie automatycznie. Można go przywrócić dotykając ekranu.

Aby przejść do odtwarzacza wideo, w menu głównym należy kliknąć w ikonę **Media** i wybrać funkcję **Video**. Pojawi się następujące okno.

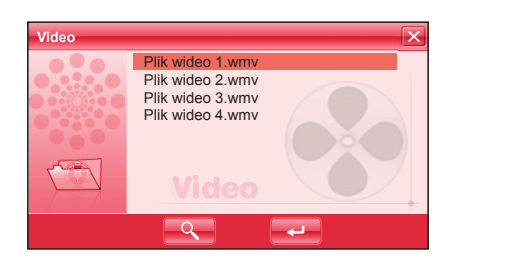

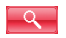

Wyszukiwanie plików

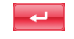

```
Odtworzenie
pliku
```

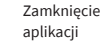

Odtwarzacz plików wideo obsługuje następujące formaty: AVI, MPEG, MPG, ASX, DAT, ASF oraz WMV.

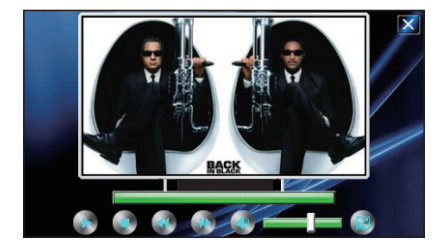

## Przyciski sterujące

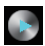

Przycisk play Wciśnięcie przycisku powoduje rozpoczęcie odtwarzania

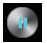

**Przycisk pauza** Wciśnięcie przycisku powoduje zatrzymanie odtwarzania

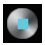

Przycisk stop Wciśniecie przycisku powoduje przerwanie odtwarzania

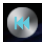

Przycisk przewijania w tył Wciśniecie przycisku powoduje przewijanie odtwarzania do tyłu

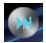

**Przycisk przewijania w przód** Wciśnięcie przycisku powoduje przewijanie odtwarzania do przodu

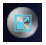

Przycisk pełny ekran Wciśnięcie przycisku powoduje wyświetlanie obrazu na pełnym ekranie

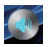

Wyciszenie Wciśnięcie przycisku powoduje wyciszenie dźwięku

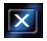

**Przycisk wstecz** Wciśnięcie przycisku powoduje powrót do menu głównego

**UWAGA:** W trybie pełnoekranowym, pasek narzędzi zniknie automatycznie. Można go przywrócić dotykając ekranu.

Aby przejść do odtwarzacza muzyki, w menu głównym należy kliknąć w ikonę **Media** i wybrać funkcję **Muzyka**. Pojawi się następujące okno.

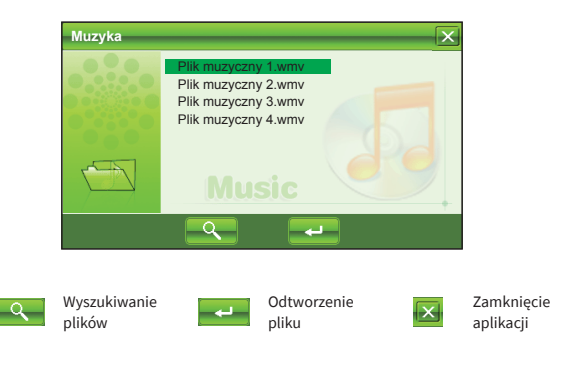

Odtwarzacz muzyki obsługuje następujące formaty: MP3, WMA, WAV.

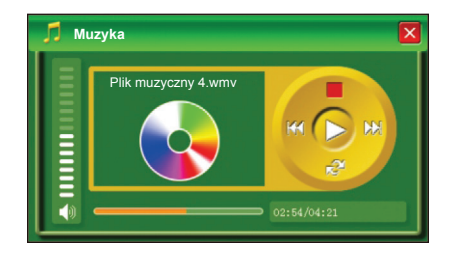

## Przyciski sterujące

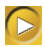

Przycisk play Wciśnięcie przycisku powoduje rozpoczęcie odtwarzania

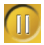

**Przycisk pauza** Wciśnięcie przycisku powoduje zatrzymanie odtwarzania

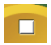

**Przycisk stop** Wciśnięcie przycisku powoduje przerwanie odtwarzania

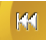

Przycisk przewijania w tył Wciśniecie przycisku powoduje przewijanie odtwarzania do tyłu

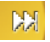

Przycisk przewijania w przód Wciśnięcie przycisku powoduje przewijanie odtwarzania do przodu

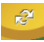

Przycisk zmiany trybu odtwarzania Wciśnięcie przycisku powoduje zmianę trybu odtwarzania

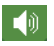

Wyciszenie Wciśnięcie przycisku powoduje wyciszenie dźwięku

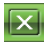

**Przycisk wstecz** Wciśnięcie przycisku powoduje powrót do menu głównego Aby przejść do oglądania zdjęć, w menu głównym należy kliknąć w ikonę **Media** i wybrać funkcję **Foto**. Pojawi się następujące okno.

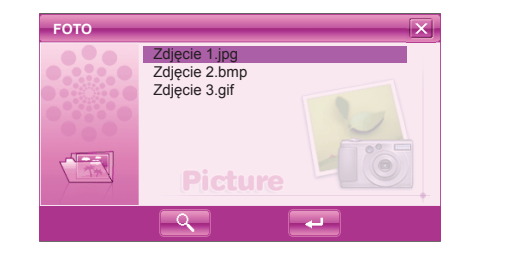

Obsługiwane formaty: JPG, BMP, GIF.

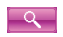

Wyszukiwanie plików

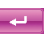

Odtworzenie pliku

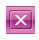

Zamknięcie aplikacji

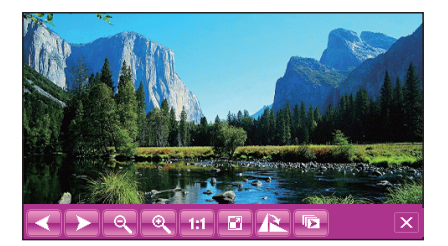

## Przyciski sterujące

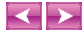

Przycisk poprzedni/następny Wciśniecie przycisku służy do zmiany zdjęcia na poprzedni lub następny

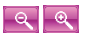

Przycisk Zoom Wciśnięcie przycisku powoduje oddalenie lub zbliżenie zdjęcia

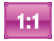

Przycisk skali Wciśnięcie przycisku pozwala na procentowe ustawienie skali zdjęcia

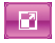

Przycisk pełny ekran Wciśnięcie przycisku powoduje wyświetlenie obrazu na pełnym ekranie

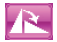

**Przycisk zmiany orientacji** Wciśnięcie przycisku powoduje zmianę orientacji ekranu

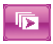

Przycisk pokaz slajdów Wciśnięcie przycisku włącza/wyłącza automatyczne wyświetlanie zdjęć

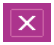

Przycisk wstecz Wciśnięcie przycisku powoduje powrót do menu głównego

Aby przejść do czytania ebooków, w menu głównym należy kliknąć w ikonę **E-book**. Wyświetli się następujące okno.

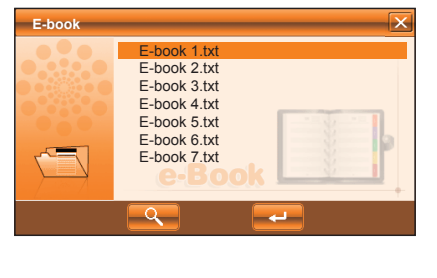

Obsługiwany format: TXT.

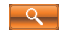

Wyszukiwanie plików

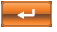

Odtworzenie pliku

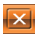

Zamknięcie aplikacji

Po otworzeniu pliku pojawi się okno. Na dole wybrać można rozmiar czcionki oraz ustawić automatyczne lub manualne przełączanie stron.

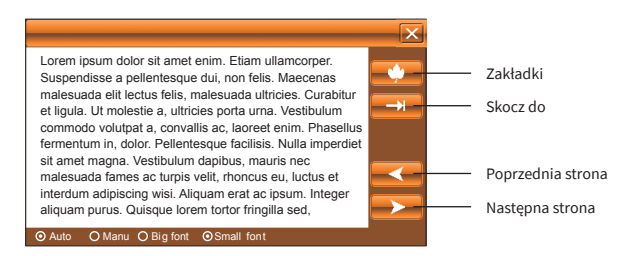

#### Zakładki

Po wciśnięciu przycisku zakładki pojawi się ekran jak poniżej. W tym ekranie można zapisać zakładkę, aby później móc szybko przełączać się między zakładkami.

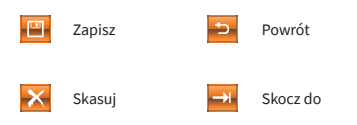

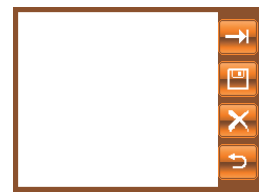

Po wciśnięciu przycisku "zapisz", zostanie zapisana zakładka dla bieżącej strony. Aby skasować dodaną wcześniej zakładkę, należy ją zaznaczyć, a następnie wcisnąć przycisk "skasuj". Po zaznaczeniu zakładki oraz wciśnięciu przycisku "skocz do", aplikacja przejdzie do powiązanej strony wybranej zakładki.

#### Funkcja "skocz do"

Dzięki tej funkcji aplikacja pozwala szybko przejść do wskazanej strony, nawet jeśli nie została utworzona żadna zakładka. Aby uruchomić funkcję "skocz do", w oknie trybu czytania należy wcisnąć przycisk "skocz do" po czym wyświetli się następujące okienko.

W tym oknie należy wpisać numer strony, która ma zostać wyświetlona, następnie potwierdzić wybór.

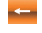

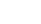

Skasuj wszystko

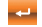

Potwierdź

Wstecz

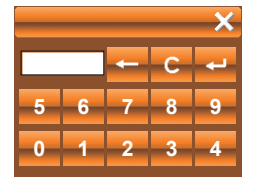

Urządzenie ma możliwość przejścia do pulpitu systemowego i z nawigacji może stać się przenośnym komputerem osobistym.

#### Przejście do pulpitu systemowego

Aby przejść do pulpitu systemowego, w menu głównym należy kliknąć w ikonę **Narzędzia**, następnie wcisnąć ikonę **Windows**, po czym wyświetli się komunikat wymagający potwierdzenia. Po akceptacji, wyświetli się pulpit systemowy.

#### Powrót do nawigacji

Aby powrócić do aplikacji nawigacji, należy wcisnąć ikonę **GPS\_MAIN**, która znajduje się na pulpicie.

Aby uruchomić kalkulator, w menu głównym należy wcisnąć ikonę **Narzędzia** i wybrać opcję **Kalkulator**. Pojawi się następujące okno.

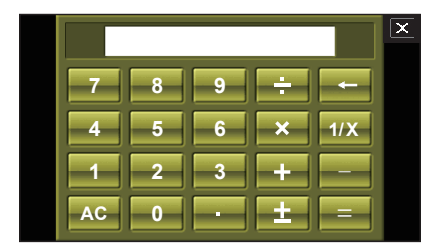

Aby wyjść z kalkulatora i powrócić do menu głównego, należy wcisnąć krzyżyk w prawym górnym rogu.

Aby przejść do ustawień GPS, w menu głównym należy kliknąć w ikonę Narzędzia i wybrać opcję TEST GPS. Pojawi się następujące okno.

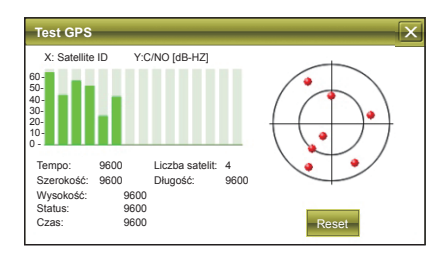

W tym miejscu w czasie rzeczywistym wyświetlane są informacje odbierane z satelitów. Aby zrestartować sygnał GPS, należy wcisnąć przycisk **RESET**. Funkcja ta może się przydać, gdy występuje problem z określeniem pozycji urządzenia GPS. Aby przejść do gier, w menu głównym należy kliknąć w ikonę **Zabawa**. Wyświetli się następujące okno.

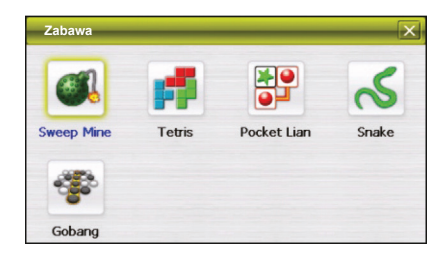

Kliknięcie w ikonę gry spowoduje jej uruchomienie. Aby zobaczyć informację jak grać w grę, należy wcisnąć pomoc po uruchomieniu gry. Aby przejść do ustawień systemowych, w menu głównym należy kliknąć w ikonę **Ust. Syst.** Wyświetli się następujące okno.

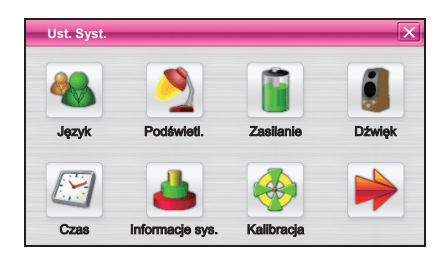

## Ustawienia języka

Aby przejść do ustawień języka, w ustawieniach należy wybrać opcję **Język**. Wyświetli się następujące okno.

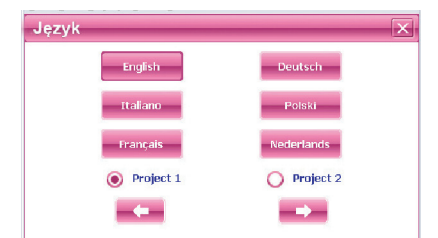

Aby wybrać język należy kliknąć w ikonę odpowiadającego mu języka. Aby zmienić motyw graficzny należy wybrać między dwoma dostępnymi i wcisnąć krzyżyk. System zapamięta konfigurację automatycznie. (System musi zostać ponownie uruchomiony by nastąpiły zmiany). Aby przejść do ustawień ekranu, w ustawieniach należy wybrać opcję **Poświetl**. Wyświetli się następujące okno.

| Podświetlenie |                  | × |
|---------------|------------------|---|
|               | Jasność:         |   |
|               | Czas wygaszacza: |   |
|               | 1Min             | + |
|               |                  |   |

Aby zmienić jasność wyświetlacza, należy przeciągnąć suwak jasności na żądaną wartość. Aby włączyć wygaszacz ekranu wystarczy ustawić czas po jakim ekran ma się wyłączyć.

## Zarządzanie energią

Aby przejść do ustawień zasilania, w ustawieniach należy wybrać opcję **Zasilanie**. Wyświetli się następujące okno.

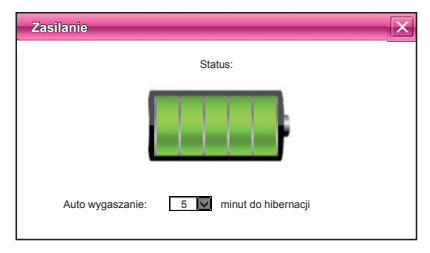

Auto wygaszanie to ustawienie czasu po jakim urządzenie automatycznie przejdzie w tryb hibernacji. Aby zatwierdzić zmiany, wystarczy kliknąć krzyżyk w prawym górnym rogu, a aplikacja powróci do menu głównego. Aby przejść do ustawień dźwięku, w ustawieniach należy wybrać opcję **Dźwięk**. Wyświetli się następujące okno.

| Dźwięk |                                                                    |                                               | X        |
|--------|--------------------------------------------------------------------|-----------------------------------------------|----------|
|        | Dźwięk ekranu                                                      |                                               | <b>(</b> |
|        | <ul> <li>Dźwięk1</li> <li>Dźwięk3</li> <li>Brak dźwięku</li> </ul> | <ul> <li>Dźwięk2</li> <li>Dostosuj</li> </ul> |          |

Aby ustawić głośność urządzenia, należy przesunąć suwak na żądaną wartość. Aby włączyć lub wyłączyć dźwięk podczas dotykania ekranu należy zaznaczyć/odznaczyć opcję "Dźwięk ekranu". Aby ustawić dźwięk uruchamiania, należy wybrać z dostępnych dźwięków lub ustawić własny dźwięk. Można też wyłączyć dźwięk uruchamiania. Aby ustawić własny dźwięk uruchamiania, należy wcisnąć "Dostosuj", wyświetli się następujące okno.

| Aktualne p          | referencje m  | uzyczne |  |
|---------------------|---------------|---------|--|
| NandFlash<br>SDMMC\ |               |         |  |
|                     | (7 <b>3</b> ) |         |  |

Aby wybrać dźwięk z pamięci wewnętrznej urządzenia, należy wcisnąć NANDFLASH, aby wybrać dźwięk z karty SD, należy wcisnąć SDMMC. Po wyszukaniu żądanego dźwięku, należy go zaznaczyć i zaakceptować wybór. Wybrany dźwięk będzie odtwarzany przy uruchamianiu urządzenia. Aby przejść do ustawień czasu, w ustawieniach należy wybrać opcję **Czas**. Wyświetli się następujące okno.

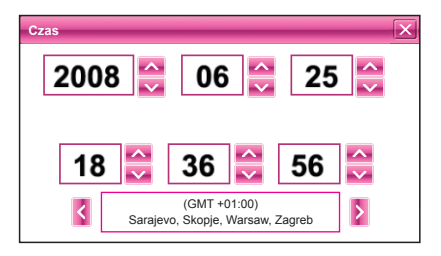

Za pomocą przycisków strzałek, należy ustawić datę oraz godzinę.

### Informacje systemowe

Aby przejść do informacji systemowych, w ustawieniach należy wybrać opcję **Informacje** systemowe. Wyświetli się następujące okno.

| Informacje sys. |     |            | ×                    |
|-----------------|-----|------------|----------------------|
| SDRAM           | Fla | ish        | Pamięć               |
| Wersja          |     |            | Nr seryjny           |
| Nazwa           |     |            | GPS                  |
| Wesja aplikacj  | i   | 343N-3-3.2 | .1A-AF2B2-1408291522 |
| Wersja Kernel   | I   | 343        | -GN-1608051030       |
|                 |     |            |                      |
|                 |     |            |                      |
|                 |     |            |                      |
| Otw. zapis GPS  |     |            |                      |

W tym miejscu można sprawdzić informacje na temat parametrów technicznych oraz wersji oprogramowania Aby przejść do ustawień kalibracji ekranu, w ustawieniach, należy wybrać opcję **Kalibracja**. Wyświetli się następujące okno.

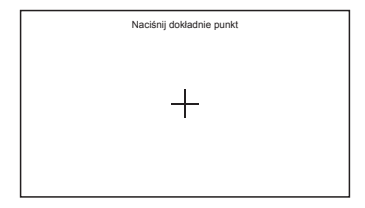

Aby skalibrować ekran dotykowy, należy wcisnąć rysikiem w sam środek krzyżyka. Konieczne będzie powtórzenie tej operacji na nowo pojawiających się krzyżykach aż do momentu w którym, na ekranie wyświetli się napis "Ekran skalibrowany". Aby przejść do wyboru mapy, w ustawieniach należy wybrać opcję **Ścieżka**. Wyświetli się następujące okno.

| Ścieżka              |        | X       |
|----------------------|--------|---------|
| NandFlash\<br>SDMMC\ |        |         |
| Format               | Powrót | Ścieżka |

W tym miejscu można wskazać lokację mapy lub sformatować pamięć wewnętrzną urządzenia. Mapy mogą być zainstalowane w pamięci wewnętrznej urządzenia lub na zewnętrznej karcie SD. Po zaznaczeniu pliku mapy, należy wcisnąć przycisk ścieżka, a następnie potwierdzić wybór. Wybrana mapa od teraz jest domyślnie uruchamiana w aplikacji GPS z poziomu menu głównego. Proces instalacji mapy może się różnić w zależności od wybranego oprogramowania w związku z czym, należy zapoznać się z instrukcją obsługi dołączonej do aplikacji GPS. Aby sformatować pamięć wewnętrzną urządzenia należy wcisnąć przycisk **FORMAT**, następnie wybrać metodę formatowania i potwierdzić operacje.

|                                                           | X |
|-----------------------------------------------------------|---|
| Wybrana ścieżka dla GPS jest:                             |   |
| Navigation.exe                                            |   |
| Uwaga: Przyrostek programu GPS musi być ".exe"            |   |
| Czy zmienić ścieżkę bieżącą na ścieżkę?<br>Navigation.exe |   |
|                                                           |   |
|                                                           |   |

Uwaga: Program nawigacyjny musi być w formacie pliku .exe.

Aby przejść do ustawień USB, w ustawieniach należy wybrać opcję **USB**. Wyświetli się następujące okno.

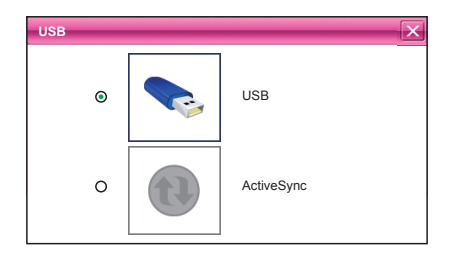

W tym miejscu jest możliwość wyboru w jaki sposób urządzenie będzie się łączyło poprzez USB. Można wybrać między "pamięcią masową" a funkcją "ActiveSync". Po wybraniu żądanej opcji, należy zamknąć okno krzyżykiem w prawym górnym rogu.

ActiveSync to program komputerowy stworzony przez Microsoft, służący do synchronizacji przenośnych komputerów z systemem Windows Mobile i innych opartych na Windows CE.

## Zapisywanie i przenoszenie plików na karcie SD

Pliki używane przez urządzenie powinny być zapisywane w wyznaczonych folderach. Pliki można zapisywać w innych folderach lub w katalogu głównym karty SD, lecz wtedy dedykowanym aplikacjom, ich wyszukanie zajmie więcej czasu. Dla wygody zdecydowanie zaleca się zapisywanie plików do odpowiednich folderów. Funkcje i zastosowania folderów na karcie SD znajdują się poniżej.

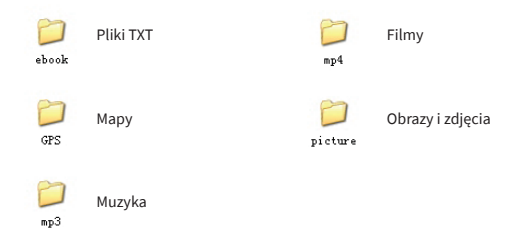

**UWAGA:** Pliki nawigacji muszą być zapisane w folderze GPS, inaczej nie będą wykrywane przez urządzenie.

| Problem                | Możliwa przyczyna                                                      | Rozwiązanie                                                                                                    |
|------------------------|------------------------------------------------------------------------|----------------------------------------------------------------------------------------------------|
| Brak zasilania         | Akumulator jest rozładowany                                            | Należy zapoznać się z opisem<br>ładowania baterii. Do ładowania<br>urządzenia używać tylko załączonej<br>ładowarki |
|                        | Ekran startowy wyświetla się na<br>ekranie przez długi czas bez zmiany | Należy wyłączyć urządzenie i<br>uruchomić je ponownie                                                              |
| Zawieszenie systemu    | Ekran nie wyświetla obrazu i nie                                       | Należy przytrzymać przycisk zasilania<br>przez 5 sekund                                                            |
|                        | reaguje na żadne operacje                                              | Należy wyłączyć urządzenie i<br>uruchomić je ponownie                                                              |
| Błąd przy aktualizacji | Urządzenie nie reaguje na żadne<br>operacje                            | Ten problem może zostać rozwiązany<br>tylko przez producenta. Urządzenie<br>należy przesłać do serwisu.            |
| Nie można              | Status ikony baterii nie zmienia się                                   | Ładowarka jest uszkodzona                                                                                          |
| naładować baterii      | po podłączeniu do ładowania                                            | Bateria jest uszkodzona                                                                                            |

| Procesor                  | MStar MSB2531, ARM Cortex-A7 1GHz |
|---------------------------|-----------------------------------|
| Pamięć SDRAM              | 256 DDR                           |
| Pamięć wewnętrzna         | 8 GB                              |
| Obsługa kart microSD/SDHC | ТАК                               |
| Moduł Bluetooth           | ТАК                               |
| Wejście AV                | ТАК                               |
| Port mini USB             | USB 2.0                           |
| Rozdzielczość ekranu      | 800 x 480                         |
| Przekątna ekranu          | 7"                                |
| Format ekranu             | 16:9                              |
| Wbudowany głośnik         | 1W                                |
| Bateria                   | Akumulator litowo-polimerowy 3.7V |
| Napięcie ładowania        | USB 5V DC, 2.0A                   |
| System operacyjny         | WinCE 6.0                         |